## Manual FACFATPREST – Faturamento Odontológico

1- Clicar no ícone FACFATPREST – Será redirecionado para a pagina de serviços.

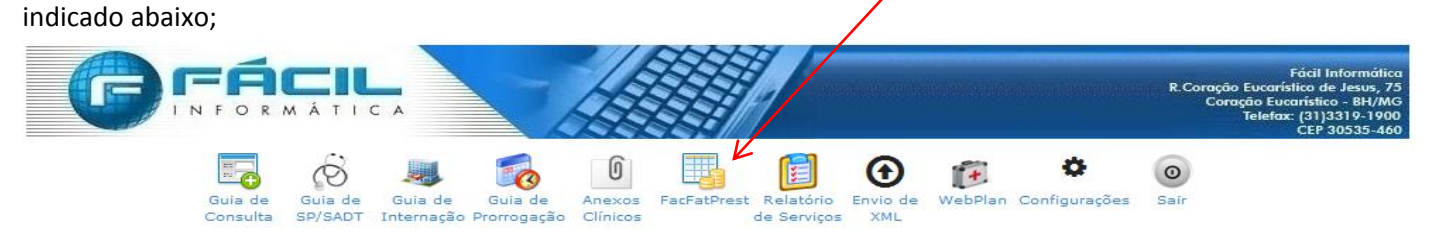

## 2-Clicar em Faturamento dos atendimentos

| Saude                     | <mark>e</mark>                                                                                                    |                                                      |
|---------------------------|----------------------------------------------------------------------------------------------------|------------------------------------------------------|
| ∎ Inicial                 |                                                                                                    |                                                      |
| Administração             |                                                                                                    |                                                      |
| Solicitação               | Resultado de Exames                                                                                                    | Plan está mudando!                                   |
| Manutenção                | Biometria                                                                                                    |                                                      |
| Acompanhament             | Guia de Consulta                                                                                                    |                                                      |
| Deletários                | Guia de SP/SADT                                                                                                    | esenvolvido utilizando novas tecnologias.            |
| Relatonos                 | Guia de Solicitação de Internação<br>Guia Odontológica                                                                          | io um produto com interfaces leves e com             |
| <sup>3</sup> Novo WebPlan | Envia Arquivo XML                                                                                                    | o sendo desenvolvidos na nova versão.                |
| Sair                      | Consulta Arquivo XML Enviado                                                                                                    | vovo WebPlan" no painel de menus à                   |
|                           | Faturamento dos atendimentos                                                                                                    | <                                                    |
|                           | Os seguintes recursos já estão                                                                                                  | disponíveis:                                         |
|                           | <ul> <li>Ouvidoria</li> <li>Relatório de serviços pa</li> <li>Consulta de comissões o</li> <li>Campanhas de vacinaçã</li> </ul> | ra prestadores<br>de vendedores e fornecedores<br>io |
|                           | Em breve novos recursos serão                                                                                                   | o disponibilizados e informados aqui.                |

3-Adicionar o período desejado para ser faturado, campos em branco digitando a data ou clicando nos calendário do sistema, para efetuar a seleção devemos clicar FATURAR.

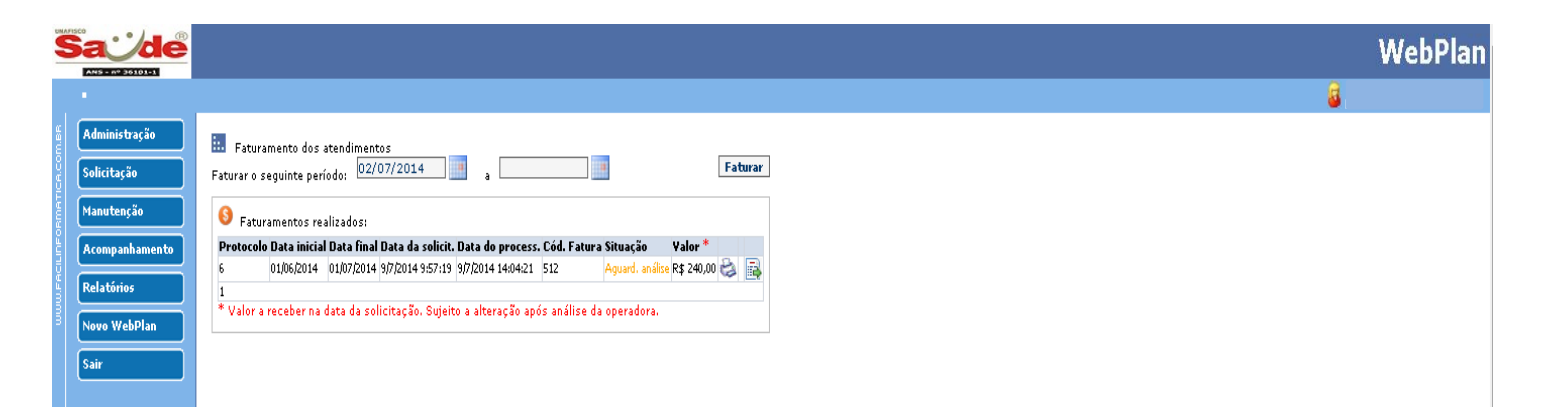

**4** - Após o selecionado o período desejado, confirmar as guias físicas com as exibidas no sistema, selecionar as guias no campo ao lado da data, alterar as datas de realização caso seja necessário e clicar em confirmar.

| MP1500 - 1                   |                                                                                                    | /                                   |                                        |                   |                      |                   |                          |                          |  |  |  |
|------------------------------|----------------------------------------------------------------------------------------------------|-------------------------------------|----------------------------------------|-------------------|----------------------|-------------------|--------------------------|--------------------------|--|--|--|
| Sa <u>`</u> de               |                                                                                                    |                                     |                                        |                   |                      |                   |                          | WebP                     |  |  |  |
| •                            |                                                                                                    |                                     | ./                                     |                   |                      |                   | <u>a</u>                 | MOTO SOOSM MINO          |  |  |  |
| Administração<br>Solicitação | Faturamento dos atendimentos     09/07/2014       Faturar o seguinte periodo:     02/07/2014       Procedimentos faturáveis     Confirmar       Todor     Nentumini |                                     |                                        |                   |                      |                   |                          |                          |  |  |  |
| Manutenção<br>Acompanhamento |                                                                                                    |                                     |                                        |                   |                      |                   |                          |                          |  |  |  |
| Relatórios                   | Data Beneficiário                                                                                                    | Guia Senha Serviço                  | Descrição                              |                   | Valor Realização     | Taxas de Serviços | Materiais e Medicamentos | Outras<br>Despesas Total |  |  |  |
| Novo WebPlan                 | Ø 05/06/2014                                                                                                    | 4462 4462094 1.01.01.01-2           | EM CONSULTORIO (NO<br>PREESTABELECIDO) | HORARIO NORMALOU  | R\$ 80,00 05/06/2014 | 0,00              | 0,00                     | 0,00 80,00               |  |  |  |
| Sair                         | 05/06/2014                                                                                                    | 6342 1.01.01.01-2                   | EM CONSULTORIO (NO<br>PREESTABELECIDO) | HORARIO NORMAL OU | R\$ 80,00 05/06/2014 | 0,00 🔶            | 0,00 🔶                   | 0,00 80,00               |  |  |  |
|                              | 99/06/2014                                                                                                    | 6345 1.01.01.01-2                   | EM CONSULTORIO (NO<br>PREESTABELECIDO) | HORARIO NORMAL OU | R\$ 80,00 09/06/2014 | 0,00 🔶            | 0,00 🔶                   | 0,00 80,00               |  |  |  |
|                              | 99/06/2014                                                                                                    | 6344 1.01.01.01-2                   | EM CONSULTORIO (NO<br>PREESTABELECIDO) | HORARIO NORMAL OU | R\$ 80,00 09/06/2014 | 0,00 🔶            | 0,00 🔶                   | 0,00 80,00               |  |  |  |
|                              | 23/06/2014                                                                                                    | 6343 6343073 1.01.01.01-2           | EM CONSULTORIO (NO<br>PREESTABELECIDO) | HORARIO NORMALOU  | R\$ 80,00 23/06/2014 | 0,00 💠            | 0,00                     | 0,00 80,00               |  |  |  |
|                              | @ 09/07/2014                                                                                                    | 6649 6649094 1.01.01.01-2           | EM CONSULTORIO (NO<br>PREESTABELECIDO) | HORARIO NORMAL OU | R\$ 80,00 09/07/2014 | 0,00              | 0,00                     | 0,00 80,00               |  |  |  |
|                              | 09/07/2014                                                                                                    | 6650 6650018 1.01.01.01-2           | EM CONSULTORIO (NO<br>PREESTABELECIDO) | HORARIO NORMAL OU | R\$ 80,00 09/07/2014 | 0,00 🔶            | 0,00                     | 0,00 80,00               |  |  |  |
|                              | Faturamentos realizados:                                                                                                    |                                     |                                        |                   |                      |                   |                          |                          |  |  |  |
|                              | Protocolo Data inicia                                                                                                    | al Data final                       | Data da solicit.                       | Data do process.  | Cód. Fatura          | Situação          | ¥alor *                  |                          |  |  |  |
|                              | 6 01/06/2014<br>1                                                                                                    | 01/07/2014                          | 9/7/2014 9:57:19                       | 9/7/2014 14:04:21 | 512                  | Aguard, análise   | R\$ 240,00               | 8                        |  |  |  |
|                              | * Valor a receber na data da solic                                                                                                    | itação. Sujeito a alteração após ar | álise da operadora.                    |                   |                      |                   |                          |                          |  |  |  |

**OBS1**: Caso deva alterar as datas de realização é nesse momento que deve efetuar a atualização na coluna realização.

**OBS2:** No momento em que confirma o faturamento, aparecera na aba Faturamentos realizados o Protocolo, Data inicial do período do faturamento, Data final período do faturamento, Data da Solicitação, Cód. da fatura, Situação, Valor.

**OBS3:** O prestador deverá imprimir a capa de protocolo na impressora, anexar ao faturamento físico e envia para Unafisco Saúde.

**OBS3:** Após a confirmação do faturamento pelo prestador a no campo situação o status ficara (Aguardando processamento), somente poderá realizar um novo faturamento após recebimento do faturamento físico, pelo Unafisco Saúde, onde a situação no Facfatprest mudará para (Aguardando analise).